## FORRÁS: https://www.eeszt.gov.hu/hu/hasznos-tudnivalok-azidopontfoglalasrol

# **EESZT Lakossági Portál**

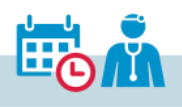

Időpontok

#### HASZNOS TUDNIVALÓK AZ IDŐPONTFOGLALÁSRÓL

A lakosság számára is elérhetővé vált az időpontfoglaló rendszer az EESZT Lakossági Portálon és az EgészségAblak alkalmazáson keresztül. A Járóbeteg Irányítási Rendszer (JIR) révén lehetőség nyílik szakorvosi időpontfoglalásraés módosításra. Az időpontfoglalási rendszer célja, hogy az intézmények és a páciensek számára is átláthatóbbá váljanak a rendelkezésre álló időpontok. A bevezetés fokozatos, a szakrendelők és szakrendelések listája folyamatosan bővül.

A szolgáltatás további előnye, hogy lehetővé teszi a felhasználók számára, hogy bármikor lefoglalhassák időpontjukat a különböző egészségügyi szolgáltatásokra.

Az "Időpontok" menüben kétféle módon lehet időpontot foglalni.

- Elektronikus beutalóval (eBeutaló), amely automatikusan megjelenik rendszerben:
  - •Az EgészségAblak applikációban a "Beutalóval" menüpontban jelennek meg a felhasználó beutaló(i).
  - •Az EESZT Lakosági Portálon a jobb oldali "Új időpont foglalása" gombra kattintva a Beutaló fülön.

A beutaló kiválasztása után a naptárban megjelölt nap szabad időpontjaiból lehet választani.

- Nem beutalóköteles egészségügyi szolgáltatások esetén a kívánt vizsgálat kiválasztása után van lehetőség további szűrésre:
  - •Az EgészségAblak applikációban a "Beutaló nélkül" menüpontban helyszín és/vagy intézmény megjelölése esetén a naptárban kiválasztott nap szabad időpontjai jelennek meg.
  - Az EESZT Lakosági Portálon a jobb oldali "Új időpont foglalása" gombra kattintva választható ki a kívánt vizsgálat, majd szűrhető egészségügyi

szolgáltatóra (intézményre), földrajzi területre, napszakokra. Ezek beállítását követően jelennek meg a szabad időpontok.

Előfordulhat, hogy az adott intézményben, vagy a megadott időintervallumban nincs szabad időpont, ebben az esetben a keresési feltételek módosítása szükséges.

A papíralapú beutalót az EgészségAblak alkalmazás nem tudja kezelni. Jelenleg a beutalóköteles ellátásoknál csak az eBeutalón feltüntetett rendelőbe foglalható időpont, a beutaló nélküliekben viszont a beteg országszerte választhat a különböző szakrendelők szabad időpontjai közül a mobilapplikáción, vagy a 1812-es, ingyenesen hívható EgészségVonalon.

A megfelelő és szabad időpont kiválasztása után az időpontfoglalás rögzítéséhez a telefonszám és az e-mail cím megadása szükséges, hogy esetleges időpontváltoztatás esetén az egészségügyi szolgáltató értesíteni tudja a pácienst. Amennyiben Ön korábban értesítési e-mail címet rögzített az EESZTben, a megadott e-mail cím előtöltésre kerül, amelyet tetszése szerint egyszerűen átírhat.

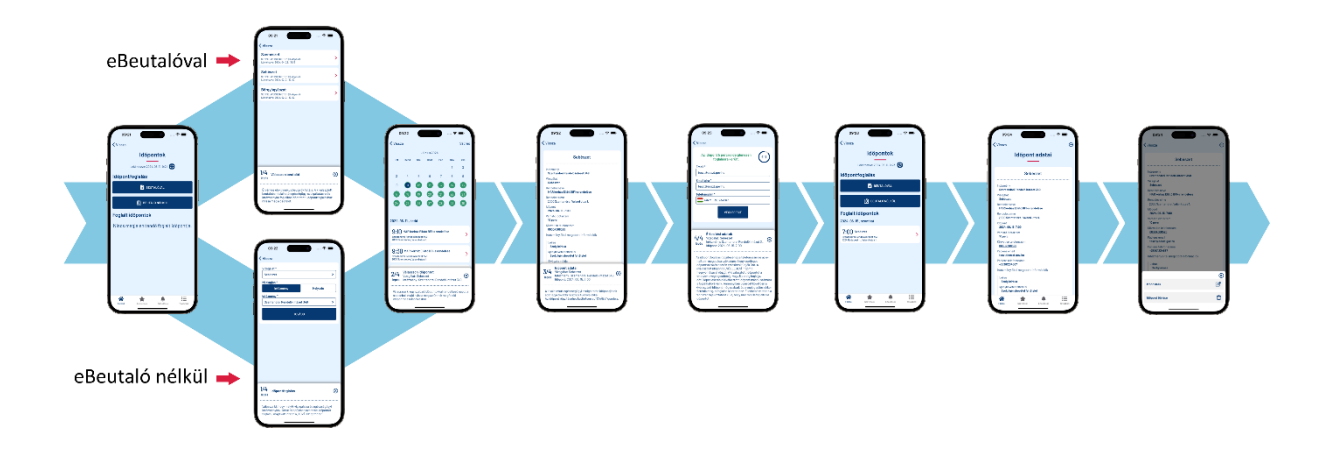

| EESZT<br>Bektonikus<br>Egőszelőjügyi<br>Szolgátatasi Tér | EESZT La                  | kossági Po                 | ortál                 | XXXX YYYY<br>123456789 |   | 8 |
|----------------------------------------------------------|---------------------------|----------------------------|-----------------------|------------------------|---|---|
| Főoldal Önrendelkezés                                    | Ellátások eBeutalók       | eProfil eReceptek          | eGYSE Törzspublikáció | Mobilalkalmazások      | ۲ |   |
| COVID ottas idopontrogialias                             | COVID vaccination booking | Digitalis Covid-Igazolvany | ARTUAIITASOK GYIK     | Idopontok              |   |   |

| Lakossági időpontfoglaló | Mi | ez? | , |
|--------------------------|----|-----|---|
|--------------------------|----|-----|---|

### Időpontfoglalás vizsgálatra, kezelésre

Foglalt idõpontjai

#### Hogyan működik az időpontfoglaló?

Ezen a fülön egészségügyi intézmény alapján kereshet a szabad időponttal rendelkező rendelésekre. Válassza ki a megfelelő szolgáltatást és igénybevételének tervezett időpontját, valamint az egészségügyi intézményt. Előfordulhat, hogy az adott intézményben, vagy a megadott időintervallumban nincs szabad időpont, ebben az esetben szükséges a keresési feltételek módosítása. A Keresésre való kattintás után kérjük, válasszon egyet az elérhető rendelésekhez kapcsolódó szabad időpontok közül, erősítse meg a jelentkezését és jegyezze fel a foglalt időpontot. Ezzel a folyamat végére ért. Köszönjük, hogy igénybe vette a szolgáltatást!

| 🕈 Helyszín 🔛 Intézmény 💽 Beutaló                                                                                |   |    |     |           |    |     |    |
|----------------------------------------------------------------------------------------------------|---|----|-----|-----------|----|-----|----|
| Vizsgálat*<br>Sebészet - 0200                                                                                   |   |    | 2   | 024. júni | us |     | >  |
| line of the second second second second second second second second second second second second second second s | н | к  | Sze | Cs        | Ρ  | Szo | v  |
| Najszak<br>08:00 – 17:00                                                                                        |   |    |     |           |    |     |    |
| óó:pp – óó:pp                                                                                                   |   |    |     |           |    |     |    |
| Intézmény neve * SEMMELWEIS EGYETEM (Budapest)                                                                  |   |    |     |           |    |     |    |
|                                                                                                    |   |    |     |           |    |     |    |
|                                                                                                    |   | 25 | 26  | 27        | 28 | 29  | 30 |
|                                                                                                    |   |    |     |           |    |     |    |

#### Sebészet (1 találat) 2024. 06. 28.

| álasztható időpontok 2024. 06. 28.: | Intézmény által megadott informá                                                                                                    | ciók                                       |
|-------------------------------------|----------------------------------------------------------------------------------------------------|--------------------------------------------|
| 09:00 09:30 12:30 13:00 13:30 14:00 | Szolgáltatás leírása                                                                                                    | ~                                          |
|                                     | Szolgáltatás igénybevételének feltételei                                                                                            | ~                                          |
|                                     | Szolgáltatás elvégzésének módja                                                                                                    | ~                                          |
|                                     | Rendelési idő neve                                                                                                    |                                            |
|                                     | 11 ker. Koztinanszirozott sebeszeti rendeles_21                                                                                     |                                            |
|                                     | Rendelési idő leírása                                                                                                    |                                            |
|                                     | belső szervek betegségeit, elváltozások segitsegevel kezeli, inelvé<br>problémált. A műtéti beavatkozás mellett a sebészet a betegs | yogynja a kulso vagy<br>esztétikai<br>égek |
|                                     | diagnosztizálásával és teljes körű terápiás ellátását is magába<br>szakrendelés keretében.                                          | a foglalja sebészeti                       |

Időpontfoglalás az EESZT Lakossági Portálon

#### FOGLALÁS VÉGLEGESÍTÉSE

Az e-mail és telefonos elérhetőség megadását követően a "Véglegesít" gomb megnyomásával rögzül a kiválasztott időpont.

FONTOS, hogy a rendszer a kiválasztott időpontot véglegesítésig, vagy maximum 5 percig foglalja. Időtúllépés esetén az időpont mások számára is foglalhatóvá válik. Amennyiben 5 percet követően a kiválasztott időpont még szabad, és a véglegesítés ekkor történik meg, a foglalás sikeres lesz. Ellenkező esteben a rendszer tájékoztatást küld, hogy már más lefoglalta.

Véglegesítést követően az EgészségAblak mobilalkalmazás Naptár menüpontjában is láthatóvá váltak az EESZT rendszerében tárolt vizsgálati időpontok. A megosztható linken (ics – ICalendar formátum) keresztül bekerülhetnek a külső naptár alkalmazásokba is (pl.: Apple naptár, Google Calendar). (A Naptár funkcióról bővebben *a megjelölt részre kattitva* olvashat.)

#### FOGLALT IDŐPONT MÓDOSÍTÁSA, TÖRLÉSE

Amennyiben a bejegyzett időpont akadályoztatás, vagy egyéb ok kapcsán mégsem megfelelő, a páciensnek is lehetősége van az időpont törlésére, módosítására A rendszer egy időpontra csak egy foglalást enged, ezzel elkerülhetővé válik, hogy azonos időben több vizsgálatot jegyezzenek elő. A már nem aktuális, lejárt időpontokat a rendszer nem tárolja.

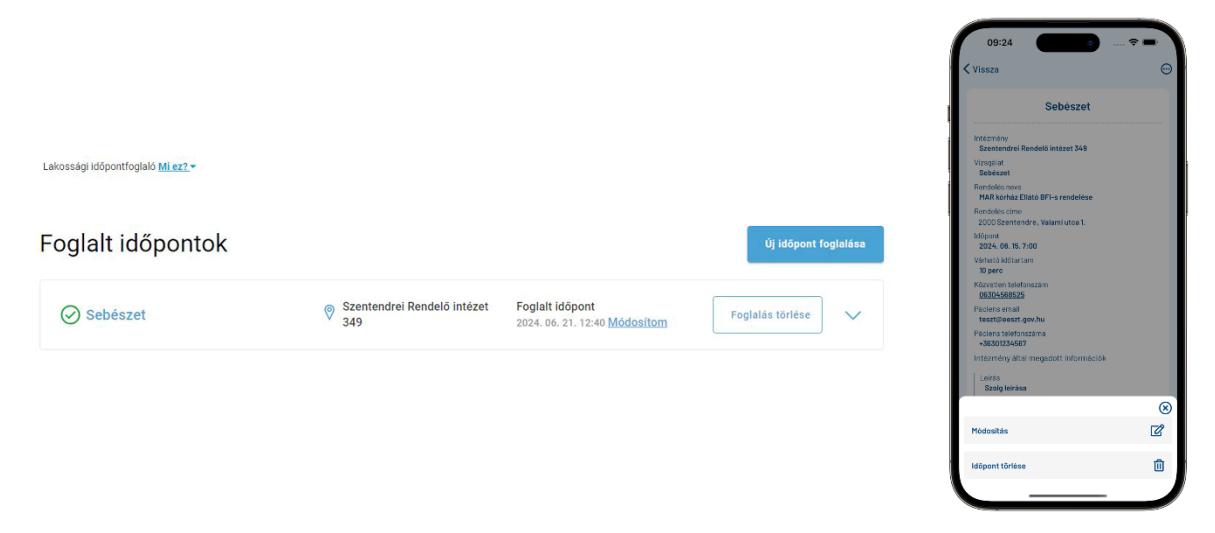

#### KÉRJÜK, HOGY BEUTALÓKÖTELES IDŐPONT TÖRLÉSE ESETÉN EGYEZTESSEN ORVOSÁVAL A TOVÁBBI TEENDŐKRŐL!

A foglalt időpontok az "Időpontok" menüben, illetve az EgészségAblak alkalmazás "Naptár" menüjében is nyomonkövethetők. Mindezek mellett a foglalt időpontok hozzárendelhetők a telefon beépített naptárjához, így a felhasználó könnyebben tervezheti mindennapjait, valamint személyre szabhatja a figyelmeztetéseket is.

### MILYEN ADATOKAT TARTALMAZ A FOGLALÁS?

| A megjelölt szakterület, valamint az | Az a szakterület és egészségügyi      |
|--------------------------------------|---------------------------------------|
| egészségügyi intézmény neve:         | intézmény, ahová az orvos időpontot   |
|                                      | foglalt, pl: Fül-orr-gégegyógyászat   |
|                                      | Semmelweis Egyetem (Budapest)         |
| Rendelés neve:                       | Szakorvosi vizsgálatot végző          |
|                                      | rendelés megnevezése                  |
| Rendelés címe:                       | Szakorvosi vizsgálatot végző          |
|                                      | rendelés címe                         |
| Foglalt időpontja:                   | Az az időpont, amikor a páciensnek    |
|                                      | már az ellátó intézménybe             |
|                                      | bejelentkezve készen kell lennie a    |
|                                      | vizsgálatra                           |
| Rendelés telefonszáma:               | Szakorvosi vizsgálatot végző          |
|                                      | rendelés telefonszáma                 |
| Rendelés e-mail címe:                | Szakorvosi vizsgálatot végző          |
|                                      | rendelés e-mail címe                  |
| Ellátás várható időtartalma:         | Az ellátás várható időtartama         |
| Szolgáltatás leírása:                | Az egészségügyi intézmények által     |
|                                      | megadott vizsgálatok jellemzői        |
| Szolgáltatás igénybevételének        | Az ellátás/vizsgálat feltételei: pl.: |
| feltételei:                          | éhgyomorra kell érkezni               |
| Szolgáltatás elvégzésének módja:     | Az ellátás/vizsgálat elvégzésének     |
|                                      | módja, pl.: altatásban                |
| Finanszírozási forma:                | Közfinanszírozott vagy térítésköteles |
|                                      | az ellátás                            |
| Ellátási forma:                      | Az ellátás formája, pl.: járóbeteg    |
|                                      | ellátás                               |
| Beutaló azonosító:                   | Amennyiben az időpontfoglaláshoz a    |
|                                      | kezelőorvos eBeutalót is készített,   |
|                                      | annak hivatkozási száma megjelenik    |
|                                      | a Beutaló azonosító résznél. Papír    |
|                                      | alapú beutaló esetén ez a mező        |
|                                      | üresen marad                          |

### ÉRTESÍTÉS BEÁLLÍTÁSOK

Az időpontfoglalással kapcsolatosan is lehetőség van e-mail értesítések, valamint felugró (push) üzenetek beállítására. Az e-mail és mobil értesítéseket az EESZT Lakossági Portál "Önrendelkezés"→"Értesítések" menüpontjában lehet aktiválni. Az EgészségAblak applikációban csak mobil értesítéseket lehet beállítani, a push értesítést a telepítést követő első beállításoknál automatikusan felajánlja az alkalmazás. Amennyiben az értesítéseket valamely felületen beállítottuk, akkor az automatikusan aktiválódik a másik felületen is. Ide kattintva bővebben olvashat az e-mail és felugró értesítések beállításáról.

Az időpontfoglalás során megadott e-mail címre történő értesítések küldése az időpontfoglalás szolgáltatás része, az értesítések küldésének leállítása az adott időpont törlésével együtt lehetséges. Az időpontfoglalás során megadott e-mail címen kizárólag a foglalt ellátást végző egészségügyi szolgáltató lép Önnel kapcsolatba abban az esetben, ha az időponttal kapcsolatban változás következik be.

A DÖR-ben (digitális önrendelkezés) az időpontfoglalással kapcsolatban kért értesítések az EESZT-ből érkeznek, az időpont foglalásáról, módosításáról, törléséről adnak tájékoztatást. Az ilyen központi üzeneteket a fenti "Időpontfoglalás" pipa kivételével van lehetősége kikapcsolni.

A koronavírus oltásra továbbra is a <u>COVID oltás időpontfoglalás</u> menüpontban lehet időpontot kérni.